Go to <u>https://mail.cableracer.com</u> Login with your email address and email password. Click on Settings then Spam Settings. Then Change Threshold Level to High or Very High. Change Spam Folder to Spam. You can manually add Allowed and Blocked senders here. Or see next picture to add from the mailbox view.

2

| Settings       Enclose       Enclose       Folders       Change Spam Settings       Subject Tag       Mail       Responses       Threshold Level       Change to Very High       Very High                                                                                                    |                                         |
|----------------------------------------------------------------------------------------------------|-----------------------------------------|
| Preferences            Change Spam Settings              Folders            Subject Tag            ***SPAM***              Mail                   Responses                       Preferences                Preferences                      Preferences                  Preferences                 Preferences         Change Spam Settings <th></th> |                                         |
|                                                                                                    |                                         |
| Responses     Threshold Level     Change to Very High     Very High                                                                                                    |                                         |
| Responses     Threshold Level     Change to Very High     Very High     Change to Snam                                                                                                    | ##                                      |
| Change to Spam                                                                                                    | •                                       |
| Other Accounts Spam Folder Change to Spann Spam                                                                                                    |                                         |
| Autoresponder Allowed Senders byc@cabler                                                                                                    | leracer.com                             |
| Spam Settings Add allowed senders                                                                                                    |                                         |
| Mail Forwarding if needed                                                                                                    |                                         |
| Password                                                                                                    |                                         |
| tings G Password Recovery                                                                                                    |                                         |
| T Filters                                                                                                    |                                         |
| About     Bincked Senders     shooser365                                                                                                    | Alifmail nameta com                     |
| External Access                                                                                                    | un gent manne mei an de anne an de anne |
| If the Spam filter                                                                                                    |                                         |
| doesn't stop them                                                                                                    |                                         |
| block them.                                                                                                    |                                         |
| Add their email here.                                                                                                    |                                         |
| To block all emails for                                                                                                    |                                         |
| the same domain use                                                                                                    |                                         |
| ✓ save *@domain.com                                                                                                    |                                         |
| example                                                                                                    |                                         |
| *@mail.narnesta.com                                                                                                    |                                         |
| ڻ<br>ن                                                                                                    | Successfully undefed                    |

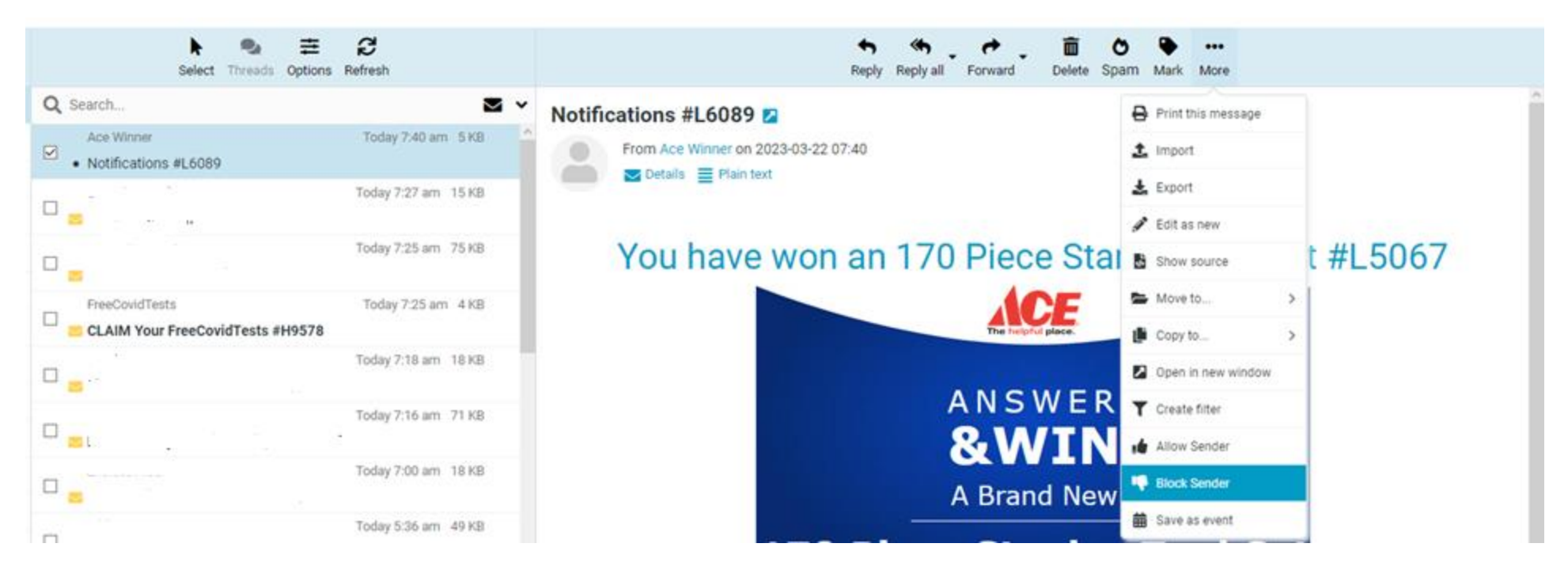

To Block Sender from the inbox, click on the ... More icon above message. Then click block sender.

If you want to go that next step and help weed spam out faster, try this. After you have Blocked Sender on a bunch of emails, you can go back into the Settings, then Spam Settings. Look over the Blocked Senders list add carefully decide which emails have the same domains (@domain.com A domain is the info after the @ symbol). Below are some addresses I added via the inbox Block sender method. See the duplicate domains?

62483-91431-13937-13438-bgray=cableracer.com@mail.backcorrecters.co.uk

| <u>newsletter.1602.newsletter@rgmrkd<mark>.inertia.systems</mark></u> | Change these 3 entries to 1 entry in the blocked senders list                 |
|-----------------------------------------------------------------------|-------------------------------------------------------------------------------|
| newsletter.2031.newsletter@hifbhz. <mark>inertia.systems</mark>       | by replacing the variables with a * Like this *@*.inertia.systems             |
| newsletter.3950.newsletter@sygtfb.inertia.systems                     |                                                                               |
| shopper368@mail.narnesta.com                                          | Change these 4 entries to 1 entry in the Blocked Senders list in the same way |
| shopper688 <mark>@mail.narnesta.com</mark>                            | by replacing the variables with a * Like this *@mail.narnesta.com             |
| shopper800@mail.narnesta.com                                          |                                                                               |
| shopper869@mail.narnesta.com                                          |                                                                               |